## Mapping to the POLS Black & White Printer

### Download the Printer Driver

- 1. In a web browser, navigate to: https://support.hp.com/usen/drivers/selfservice/hp-laserjet-enterprise-mfp-m630-series/6771914
- 2. Expand "Driver-Product Installation Software"
- 3. Expand "Basic Drivers"
- 4. Scroll down to "HP LaserJet Flow M630z, M630h, M630zm, and M630hm Printer Series PCL 6 Driver (no Installer)", then click Download.
- 5. Once downloaded, double click the EXE file.
- 6. Click "Install anyway" in the Microsoft pop-up.

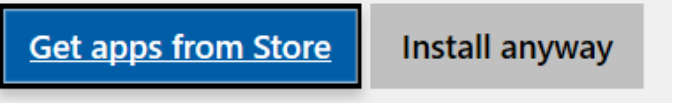

7. Click "Yes" to extract the files to your C:\ drive.

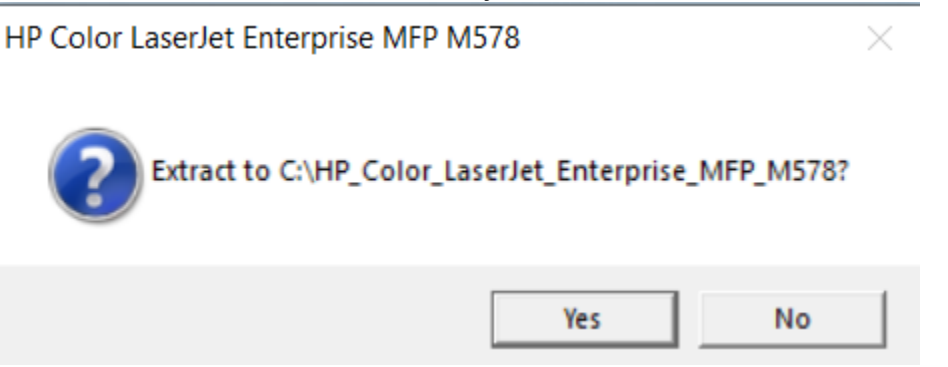

### Install the Printer

- 1. On the bottom left of your desktop, click on the Windows Start Menu icon.
- 2. Click on the gear icon to open up Windows Settings.
- 3. Click on the "Devices" tab.

| Settings                                                 |                                         |                                                     |                                                         | - 🗆 ×                                             |
|----------------------------------------------------------|-----------------------------------------|-----------------------------------------------------|---------------------------------------------------------|---------------------------------------------------|
|                                                          |                                         | Windows Settings                                    |                                                         |                                                   |
|                                                          | Find a se                               | tting                                               | Q                                                       |                                                   |
| System<br>Display, notifications,<br>power               | Devices<br>Bluetooth, printers, mouse   | Network & Internet                                  | Personalization<br>Background, lock screen,<br>colors   | Apps<br>Uninstall, defaults, optional<br>features |
| Accounts<br>Your accounts, email, sync,<br>work, family  | Time & language<br>Speech, region, date | Gaming<br>Game bar, DVR,<br>broadcasting, Game Mode | Ease of Access<br>Narrator, magnifier, high<br>contrast | Privacy<br>Location, camera                       |
| Update & security<br>Windows Update, recovery,<br>backup |                                         |                                                     |                                                         |                                                   |

4. Click on the "Printers & Scanners" tab.

| Home                      | Printers & scanners                                                                                                    |
|---------------------------|----------------------------------------------------------------------------------------------------|
| Find a setting            | Add printers & scanners                                                                                                  |
| Devices                   | + Add a printer or scanner                                                                                               |
| Bluetooth & other devices |                                                                                                    |
| 日 Printers & scanners     | Printers & scanners                                                                                                    |
| () Mouse                  | E Fax                                                                                                    |
| 📼 Typing                  | Microsoft Print to PDF                                                                                                   |
| 🕭 Pen & Windows Ink       | Microsoft XPS Document Writer                                                                                            |
| AutoPlay     AutoPlay     | Send To OneNote 16                                                                                                    |
| ☐ USB                     | SHARP MX-M565N - 089796<br>Driver is unavailable                                                                         |
|                           | SHARP MX-M565N PCL6                                                                                                    |
|                           |                                                                                                    |
|                           | 🗸 Let Windows manage my default printer                                                                                  |
|                           | When this is on, Windows will set your default printer to be the one<br>you used most recently at your current location. |

- 5. Click on "Add a printer or scanner."
- 6. Wait until the option "The printer that I want isn't listed" appears at the end of the list of found printers, then click it.

- 🗆 ×

# Printers & scanners

### Add printers & scanners

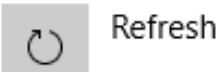

Searching for printers and scanners

The printer that I want isn't listed

7. Click on "Add a printer using a TCP/IP address or hostname" checkbox, then click Next.

 $\times$ 

. . . . .

| ÷ | Add Printer                                                                                                 |          |
|---|----------------------------------------------------------------------------------------------------|----------|
|   | Find a printer by other options                                                                             |          |
|   | <ul> <li>My printer is a little older. Help me find it.</li> <li>Select a shared printer by name</li> </ul> |          |
|   | Example: \\computername\printername or<br>http://computername/printers/printername/.printer                 | Browse   |
|   | Add a printer using a TCP/IP address or hostname                                                            |          |
|   | ○ Add a Bluetooth, wireless or network discoverable printer                                                 |          |
|   | ○ Add a local printer or network printer with manual settings                                               |          |
|   |                                                                                                    |          |
|   | Nex                                                                                                    | t Cancel |

- 8. Ensure that "Device type" is set to "Autodetect."
- 9. For the "Hostname or IP address" field, enter in the following DNS name: The Port name will automatically copy from the Hostname.

HP LaserJet Enterprise MFP M630 : p\_15\_303\_1.printer.isu.edu

🔶 🖶 Add Printer

#### Type a printer hostname or IP address

| Device type:            | Autodetect ~            |
|-------------------------|-------------------------|
| Hostname or IP address: | p_07_224_1.engr.isu.edu |
| Port name:              | p_07_224_1.engr.isu.edu |

Query the printer and automatically select the driver to use

10. You may be asked to select a driver. If you are presented with a list of drivers, like the one shown below, click Have Disk..., then click Browse.

Next

Cancel

|   |                  |                   |       |                                                 |                 | ×      |
|---|------------------|-------------------|-------|-------------------------------------------------|-----------------|--------|
| ← | 🖶 Add Printer    |                   |       |                                                 |                 |        |
|   | Install the pr   | inter driver      |       |                                                 |                 |        |
|   | Choose<br>Have D | your printer fro  | om t  | the list. To install the driver from an install | ation CD, click |        |
|   |                  |                   |       |                                                 |                 |        |
|   | Manufacturer     |                   | ^     | Printers                                        |                 | ^      |
|   | Adobe            | 1                 |       | HP Color LaserJet 1600 Class Driver             |                 |        |
|   | Canon            |                   |       | HP Color LaserJet 2600n Class Driver            |                 |        |
|   | Generic          |                   |       | HP Color LaserJet CP1213 Class Drive            | r               |        |
|   | HP               |                   |       | HP Color LaserJet CP1214 Class Drive            | r               |        |
|   | Microsoft        |                   | ~     | 📑 HP Color LaserJet CP1215 Class Drive          | r               | $\sim$ |
|   | 📮 This driver i  | s digitally signe | d.    | [                                               | Have Disk       |        |
|   | Tell me why      | v driver signing  | is ir | nportant                                        |                 |        |
|   |                  |                   |       | Ne                                              | ext Cano        | el     |
|   |                  |                   |       |                                                 |                 |        |

11. Navigate to your C:\ drive and click on the driver packet downloaded earlier, then click Open.

| Locate File                              |                    |             | X      |
|------------------------------------------|--------------------|-------------|--------|
| Look in: 🐛 Local Disk (C:)               | ∨ 🎯 🏚 📂 🛄▼         |             |        |
| Name                                     | Date modified      | Туре        | Size ^ |
| 📙 Clonezilla ISOs                        | 12/16/2021 3:06 PM | File folder |        |
| 📙 Dell                                   | 8/24/2021 9:33 PM  | File folder |        |
| ESD                                      | 1/11/2022 6:46 PM  | File folder |        |
| 📙 HP Universal Print Driver              | 10/6/2021 3:24 PM  | File folder |        |
| HP_Color_LaserJet_Enterprise_MFP_M578    | 3/15/2022 3:48 PM  | File folder |        |
| HP_Color_LaserJet_Pro_MFP_M477           | 8/24/2021 8:36 AM  | File folder |        |
| HP_LaserJet_Enterprise_Flow_MFP_M630     | 3/15/2022 3:07 PM  | File folder |        |
| HP_LaserJet_Enterprise_MFP_M630          | 3/15/2022 3:34 PM  | File folder |        |
| HP_LaserJet_Pro_M402-M403_n-dne          | 9/1/2021 8:51 AM   | File folder |        |
| 📕 Intel                                  | 3/14/2022 10:17 AM | File folder |        |
| Operating System ISOs                    | 8/31/2021 7:04 PM  | File folder |        |
| PerfLogs                                 | 12/7/2019 2:14 AM  | File folder |        |
| Program Files                            | 2/11/2022 4·20 PM  | File folder | × *    |
|                                          |                    |             |        |
| File name: *.inf                         |                    | ~           | Open   |
| Files of type: Setup Information (*.inf) |                    | $\sim$      | Cancel |

12. The correct .inf file should automatically populate next to "File name". Click Open once more.

| Locate File               |                           |                   |                   | ×    |
|---------------------------|---------------------------|-------------------|-------------------|------|
| Look in: 📙 HP_Color_I     | LaserJet_Enterprise_MFP_M | ✓ 🌀 🏚 📂 🛄 –       |                   |      |
| Name                      | ^                         | Date modified     | Туре              | Size |
| 📙 amd64                   |                           | 3/15/2022 3:48 PM | File folder       |      |
| 📕 x86                     |                           | 3/15/2022 3:48 PM | File folder       |      |
| 🔬 hpbuio160l              |                           | 3/19/2020 1:44 PM | Setup Information |      |
| 🚮 hpco07734_x64           |                           | 3/19/2020 4:22 PM | Setup Information |      |
| 🚮 hpco07734_x86           |                           | 3/19/2020 4:22 PM | Setup Information |      |
| 🔄 HPMFPScanNull           |                           | 5/11/2020 3:54 PM | Setup Information |      |
|                           |                           |                   |                   |      |
|                           |                           |                   |                   |      |
|                           |                           |                   |                   |      |
|                           |                           |                   |                   |      |
|                           |                           |                   |                   |      |
| <                         |                           |                   |                   | >    |
| File name: hpbuio160      | DLinf                     |                   | ~ Ot              | ben  |
| Files of type: Setup Info | ormation (*.inf)          |                   | ∨ Ca              | ncel |

- 13. Back in the "Install From Disk" window, click OK.
- 14. With the driver now selected in the "Install the printer driver" window, click Next.

15. After the printer has been contacted, the following window will pop up. Feel free to name the printer.

|              |                       | -                                                               | $\times$    |
|--------------|-----------------------|-----------------------------------------------------------------|-------------|
| $\leftarrow$ | 🖶 Add Printer         |                                                                 |             |
|              | You've successfu      | Illy added NPIBD94FE (HP Color LaserJet MFP M477fdn)            |             |
|              | Printer name:         | NPIBD94FE (HP Color LaserJet MFP M477fdn)                       | ]           |
|              | This printer has been | installed with the HP Color LaserJet Pro MFP M477 PCL-6 driver. |             |
|              |                       |                                                                 |             |
|              |                       |                                                                 |             |
|              |                       |                                                                 |             |
|              |                       |                                                                 |             |
|              |                       |                                                                 |             |
|              |                       | Net                                                             | -1          |
| Pri          | inter sharing i       | s entirely optional. Feel free to use your own jud              | "<br>gement |

16. Printer sharing is entirely optional. Feel free to use your own judgem here. Click Next when you have completed this step.

🔶 🖶 Add Printer

#### **Printer Sharing**

If you want to share this printer, you must provide a share name. You can use the suggested name or type a new one. The share name will be visible to other network users.

#### Do not share this printer

O Share this printer so that others on your network can find and use it

| Share name: | NPIBD94FE (HP Color LaserJet MFP M477fdn) |
|-------------|-------------------------------------------|
| Location:   |                                           |
| Comment:    |                                           |
|             |                                           |
|             |                                           |
|             |                                           |

Next

Cancel

17. Done! Feel free to print off a test page to confirm the process has completed successfully.